# FILTRO RECEBER – CONTABILIDADE

Acesse o sistema GDOOR, abra o módulo Contas a receber e clique com o botão direito do mouse para selecionar opção Agrupa.

| Receber Acerto<br>conta convên | de Boleto Bole<br>ios folha A4 forr | to<br>nulário Dup | licata Imprime<br>recibo | Imprime Regis<br>carnê caixa | stro no Confissão<br>de dívida | «                                       | $\langle \rangle$   | >>      |
|--------------------------------|-------------------------------------|-------------------|--------------------------|------------------------------|--------------------------------|-----------------------------------------|---------------------|---------|
| ✓ Vencendo hoje: ✓ A vencer:   | 0.00 ♥ Atras<br>0.00 ♥ Rece         | adas:<br>pidas:   | 0.00 ♥ Cancela<br>0.00   | adas: 0.00                   | Valor:<br>Recebido:            | R\$0,00 Acréscimo:<br>R\$0,00 Desconto: | R\$0,00             |         |
| Documento                      | Histórico                           |                   | Cód.Cliente              | Nome do cliente              |                                |                                         | Emissão             | Venci   |
| 0000141-01003                  |                                     |                   | 000311                   |                              |                                |                                         | 08/10/2021          | 15/03   |
| 0000147-01003                  |                                     |                   | 000271                   |                              |                                |                                         | 05/10/2021          | 15/03   |
| 0000145-03003                  |                                     |                   | 000273                   |                              |                                |                                         | 22/09/2021          | 15/03   |
| 001003                         |                                     | GLIARI            | 000284                   |                              |                                |                                         | 02/11/2020          | 18/03   |
| 000133-03002                   |                                     |                   | 000305                   |                              |                                |                                         | 31/08/2021          | 18/03   |
| 000135-05002                   |                                     |                   | 000307                   |                              |                                |                                         | 13/09/2021          | 18/03   |
| 000132-09007                   |                                     |                   | 000304                   | LABECIALS                    |                                |                                         | 31/08/2021          | 18/03   |
| 000150-02003                   |                                     |                   | 000314                   | La                           |                                |                                         | 08/11/2021          | 18/03   |
| 000121-07001                   |                                     |                   | 000300                   | na                           | Chill N                        |                                         | 03/08/2021          | 20/03   |
| 000136-06002                   |                                     |                   | 000308                   | alica                        | Cultin                         |                                         | 13/09/2021          | 20/03   |
| 000140-02005                   |                                     |                   | 000310                   | plica                        | Chilly 7                       |                                         | 16/09/2021          | 20/03   |
| 000027-07006                   |                                     |                   | 000279                   | sidzer                       | Ctrl+2                         |                                         | 25/09/2020          | 25/03   |
| 000027-07007                   |                                     |                   | 000279                   | var                          | Ctrl Del                       |                                         | 25/09/2020          | 25/03   |
| 000127-01007                   |                                     |                   | 000302                   | aya                          | Ctrl+Del                       |                                         | 16/08/2021          | 03/04   |
| 000130-01008                   |                                     |                   | 000303                   | mpor                         | Curre                          |                                         | 16/08/2021          | 05/04   |
| 000132-02008                   |                                     |                   | 000303 Rai               | Intérios                     |                                |                                         | 16/08/2021          | 05/04   |
| 000014-15002                   |                                     |                   | 000277                   | nrime                        |                                |                                         | 04/09/2020          | 10/04   |
| L                              |                                     | _                 | Lin                      | nna Selecão da lista         | -                              |                                         |                     | •       |
| 三 🖻 🕂                          |                                     |                   | 2 🌾 👘                    | ro inicial                   | Ctrl+A                         |                                         | Qtd. de registros = | 570     |
|                                |                                     |                   | · · · ·                  |                              | Curra                          |                                         | = = Y 🗆 Ea          | onética |

| Ø Agrupa             |           |           | ×                                     |
|----------------------|-----------|-----------|---------------------------------------|
| Definição do filtro: | Operador: | Inform    | nação: )                              |
| Condições:           |           |           | Incluir na condição                   |
|                      |           |           | Aplicar o filtro<br>Cancelar o filtro |
|                      | Dele      | tar linha | Fechar                                |

No nome do campo informe **Emissão** No campo operador informe **Maior ou igual a** 

## E por último no campo Informação informe a data Incial 01/12/2050

|                                                                                                    | Ø Agrupa             |   |                    |        | ×                                     |
|----------------------------------------------------------------------------------------------------|----------------------|---|--------------------|--------|---------------------------------------|
| -                                                                                                    | Definição do filtro: |   | Operador:          | Inform | ação: )                               |
|                                                                                                    | Emissão              | ~ | maior ou iqual a ~ | 01/03, | /2022                                 |
|                                                                                                    |                      |   |                    |        | Incluir na condição                   |
| A DESCRIPTION OF THE PARTY OF THE PARTY OF T | Condições:           |   |                    |        | Aplicar o filtro<br>Cancelar o filtro |
|                                                                                                    |                      |   | Deletar lir        | nha    | Fechar                                |

### Lembre de clicar em incluir na condição

No nome do campo informe **Emissão** No campo operador informe **Menor ou igual a** 

E por último no campo Informação informe a data Final **31/12/2050** 

#### Lembre de clicar em incluir na condição

| Definiçã             | io do filtro:                  |       | Operador:      | Informac     | ão:                                    |
|----------------------|--------------------------------|-------|----------------|--------------|----------------------------------------|
| ■ E Choine do campo. |                                | ~     | menor ou iqual | × 31/01/2022 |                                        |
| Condiçã<br>Emissão   | ões:<br>maior ou igual a '03/( | )1/20 | 122'           | 1            | ncluir na condição<br>Aplicar o filtro |
|                      |                                |       |                |              | Cancelar o filtro                      |
|                      |                                |       |                |              |                                        |

#### Após informa o filtro desejado clique em Aplicar o Filtro

| g Agrupa                                                                                                    |                                |                    | ×                                                          |
|----------------------------------------------------------------------------------------------------|--------------------------------|--------------------|------------------------------------------------------------|
| C Definição do filtro:<br>C Definição do filtro:<br>C D Condições:<br>Emissão maior ou igual a '03/01/<br>Emissão menor ou igual a '01/31, | Operador:<br>2022' E<br>/2022' | Informação<br>V In | cluir na condição<br>Aplicar o filtro<br>Cancelar o filtro |
|                                                                                                    | Deleta                         | r linha            | Fechar                                                     |

Caso deseja desfazer o filtro basta retornar no Agrupa e clicar em Cancelar o Filtro

| 🕑 Agrupa                                                                         |         |             | ×            |
|----------------------------------------------------------------------------------|---------|-------------|--------------|
| Definição do filtro:<br><u>E</u> (Nome do campo: Op<br><u>O</u> u~               | erador: | Informação: | )            |
| Condições:                                                                       |         | Incluir na  | a condição   |
| Emissão maior ou igual a '03/01/2022' l<br>Emissão menor ou igual a '01/31/2022' | E       | Cance       | lar o filtro |
|                                                                                  | Data    | inha E      |              |

Caso tenha dúvidas por gentileza entre em contato com o nosso suporte para fazermos o passo a passo juntos.

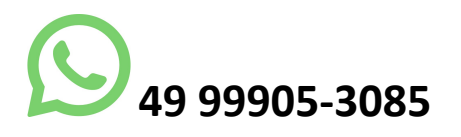